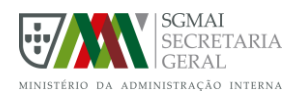

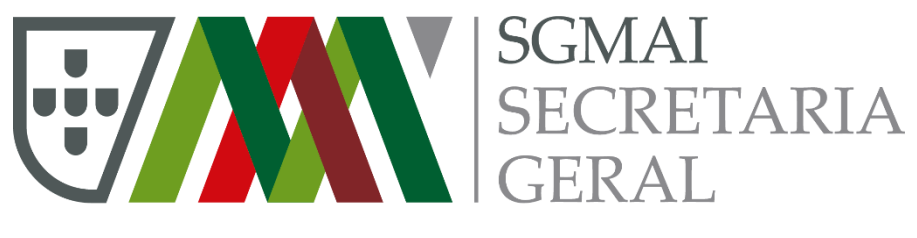

MINISTÉRIO DA ADMINISTRAÇÃO INTERNA Administração eleitoral

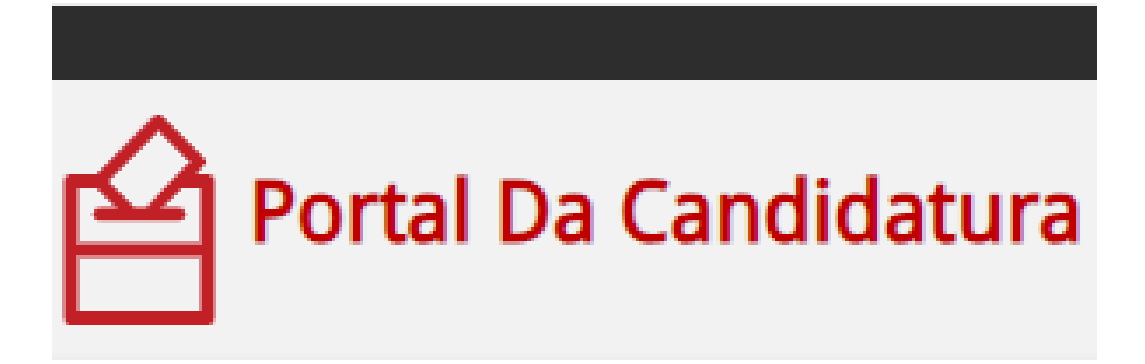

# **GUIA RÁPIDO**

## **APOIAR CANDIDATURA**

Versão 1.0 de 2025/04/07

Portal Da Candidatura - Guia Rápido - Apoiar Candidatura - AL.Docx

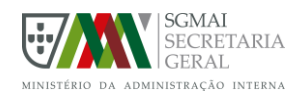

## 1. INTRODUÇÃO

O Portal da Candidatura é uma plataforma eletrónica que permite **recolher os apoios necessários para a apresentação de candidatura por parte de Grupos de Cidadãos Eleitores**, no âmbito das eleições para os Órgãos das Autarquias Locais e para candidaturas à Presidência da República e ao Conselho das Comunidades Portuguesas.

Para o efeito, as listas de candidatura devem ser registadas na plataforma eletrónica pelo Primeiro Proponente ou pelo Mandatário. Posteriormente devem ser disponibilizadas ao público para os cidadãos Eleitores (proponentes) possam manifestar o seu apoio.

## 2. INICIAR SESSÃO

Qualquer cidadão não autenticado pode consultar a informação pública de qualquer candidatura registada no Portal, no entanto, para manifestar o seu apoio a uma candidatura de um Grupo de Cidadãos Eleitores, é necessário **autenticar-se no portal** através de Autenticacao.gov (Cartão de Cidadão + PIN ou Chave Móvel Digital) e **estar inscrito no recenseamento eleitoral na área dessa candidatura** (Concelho ou Freguesia).

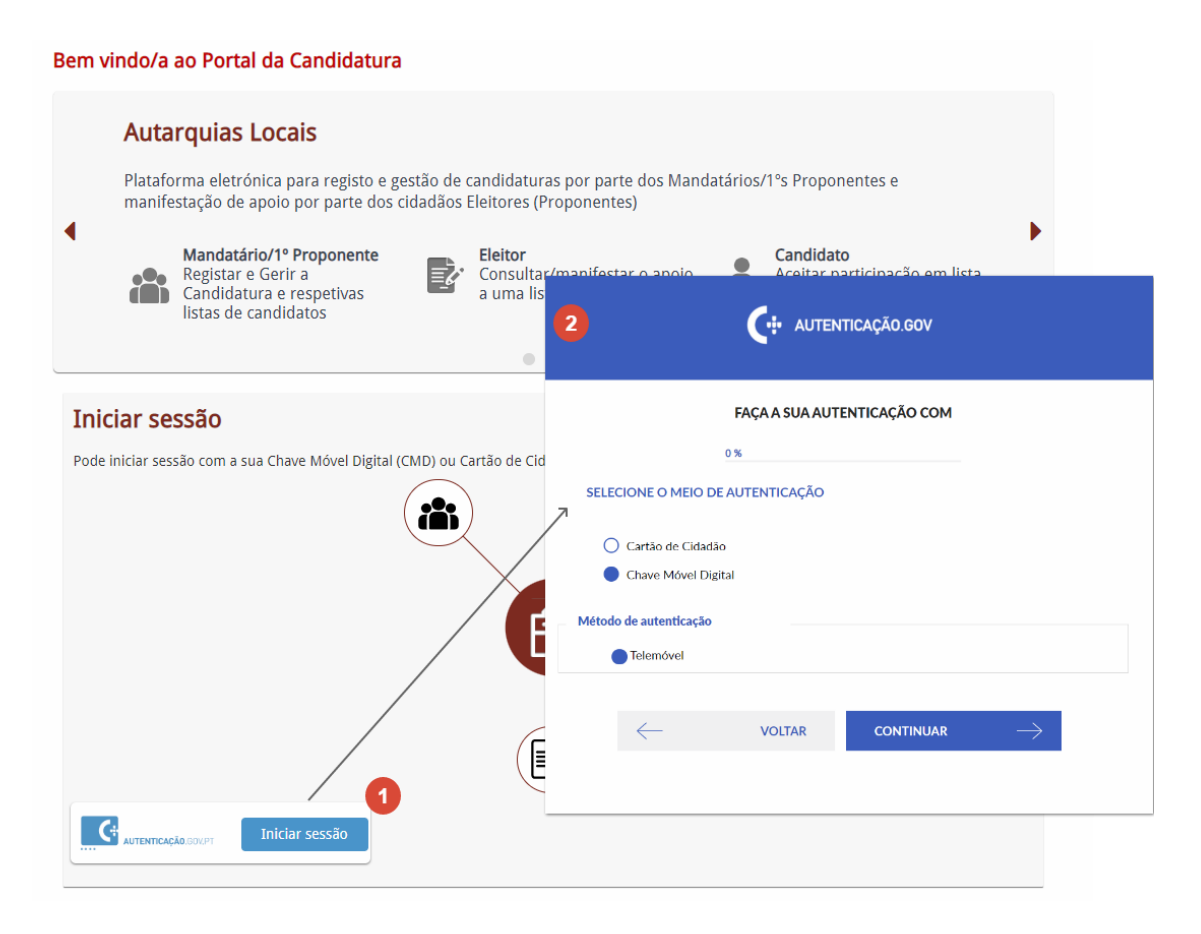

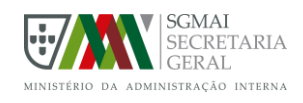

## 3. APOIAR CANDIDATURA

#### Passo 1. – Pesquisar candidatura

No menu selecionar "Pesquisa de Candidaturas"

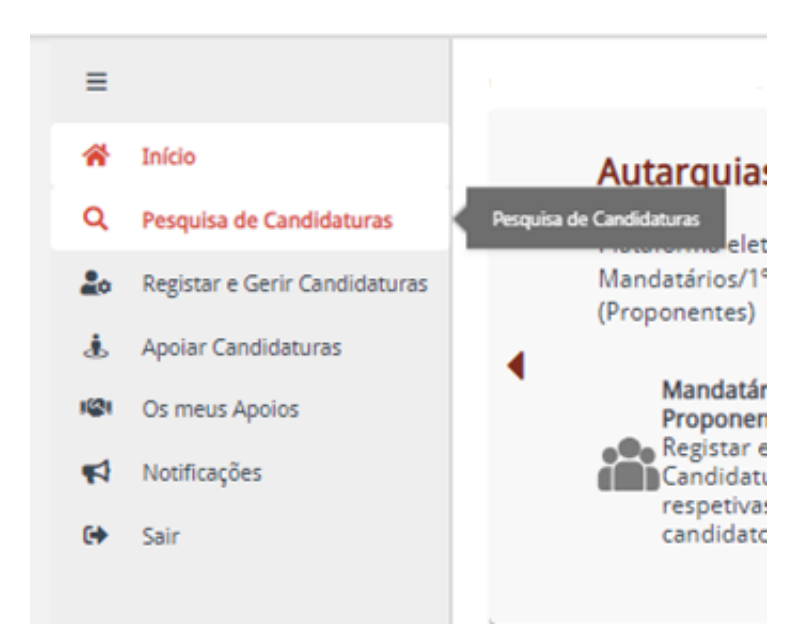

Selecionar os parâmetros de pesquisa que pretender e "**Pesquisar**" (nenhum dos parâmetros de pesquisa é obrigatório).

| Escolher Orgao     Inserir Denominação/Sigla da Candidatura       Identificador:     Inserir Identificador       Inserir Identificador     X Limpar Filtro       Arraste para aqui uma coluna para agrupar     Q. Pe       Eleição     Denominação da candidatura 12     Órgão/Local 11 | squisar<br>esquisar |
|----------------------------------------------------------------------------------------------------|---------------------|
| Escolher Orgao   Inserir Denominaçao/Sigla da Candidatura  Identificador: Inserir Identificador  X Limpar Filtro Pes  Arraste para aqui uma coluna para agrupar  Q Pe                                                                                                    | squisar<br>•squisar |
| Escolher Orgao   Inserir Denominação/Sigla da Candidatura  dentificador: Inserir Identificador  X Limpar Filtro Pes                                                                                                    | squisar             |
| Inserir Denominação/Sigla da Candidatura dentificador: Inserir Identificador                                                                                                    |                     |
| Escolher Orgao   Inserir Denominação/Sigla da Candidatura Identificador:                                                                                                    |                     |
| Escolher Orgao                                                                                                    |                     |
|                                                                                                    |                     |
| brgão: Denominação/Sigla da Candidatura:                                                                                                    |                     |
| Autarquias Locais - Teste 😵 🔻 Escolha um local                                                                                                    | •                   |
| leição: Local:                                                                                                    |                     |

Após a pesquisa deverá aparecer a lista de todas as candidaturas registadas no portal que se encontrem publicadas para recolha de apoios. Clique em "Ver" para ver mais informação sobre a candidatura que pretende.

Ao visualizar uma candidatura e se já estiver autenticado no portal (ponto 2. INICIAR SESSÃO) ocorre uma de duas situações:

Portal Da Candidatura - Guia Rápido - Apoiar Candidatura - AL.Docx

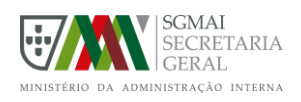

 Se NÃO ESTIVER RECENSEADO na área dessa candidatura surge essa mensagem e não é possível manifestar o seu apoio:

| Ó | rgãos                                                                                                    |           |  |  |  |  |
|---|----------------------------------------------------------------------------------------------------|-----------|--|--|--|--|
|   | CM Almada                                                                                                    | AM Almada |  |  |  |  |
|   | <ul> <li>Não é possível APOIAR o presente órgão desta candidatura visto que não cumpre os seguintes requisitos:</li> <li>Cidadão não recenseado no concelho da lista de candidatura.</li> </ul> |           |  |  |  |  |

• Se ESTIVER RECENSEADO na área dessa candidatura então é possível manifestar o seu apoio e surge o botão correspondente:

| ( | Órgãos               |          | ^ |  |
|---|----------------------|----------|---|--|
|   | AF Parque das Nações | 🖏 Aooiar |   |  |
|   | Informação do Orgão  | ^        |   |  |

### Passo 2. – Apoiar candidatura

#### Clicar em "Apoiar".

Se o cidadão não estiver ainda autenticado, neste momento será solicitada a autenticação, e verificada a área de recenseamento, indicando se reúne as condições para apoiar aquela candidatura.

Reunido as condições para apoiar a candidatura, alerta para as questões legais, nomeadamente, que não pode apoiar mais do que uma candidatura e que deverá estar inscrito na área a que a mesma respeita:

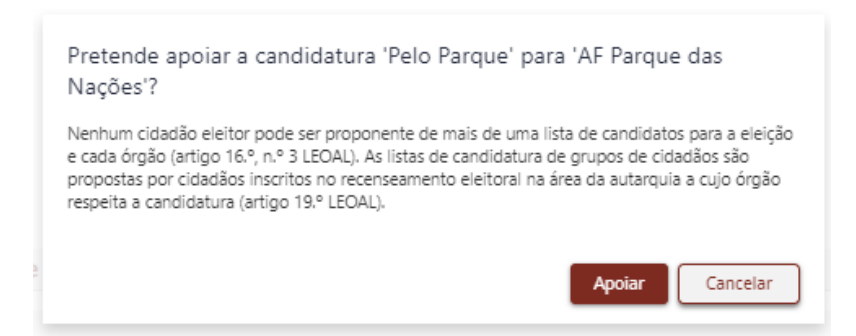

Confirmando o apoio, o mesmo fica registado surgindo a mensagem correspondente

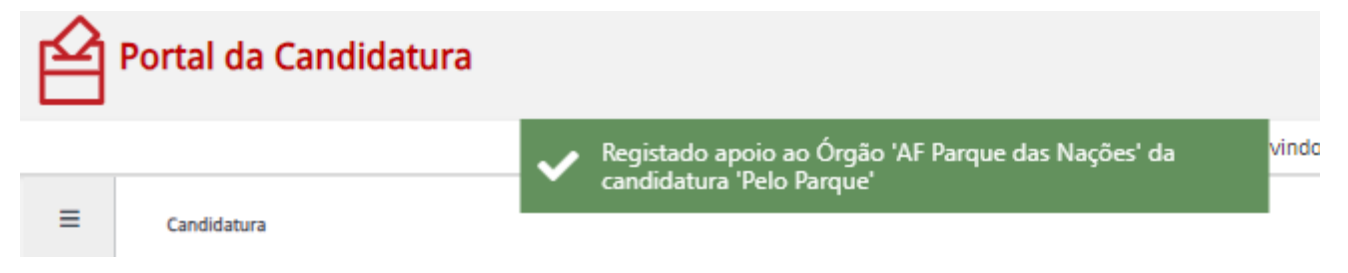

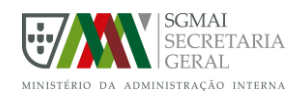

Nota: Manifestando o seu apoio a uma candidatura através do Portal já não poderá manifestar o seu apoio a outra candidatura, seja no portal ou da forma tradicional, em papel, uma vez que nenhum eleitor pode ser proponente de mais de uma lista de candidatura para cada órgão.

### Passo 3. – Retirar Apoio

Tal como referido acima, nenhum cidadão pode apoiar mais do que uma candidatura a um mesmo órgão autárquico, no entanto, o proponente pode anular a sua subscrição nos 10 dias seguintes, caso a candidatura ainda não tenha sido apresentada no tribunal competente. Assim, a plataforma permite que seja retirado o apoio registado anteriormente, clicando no botão "**Retirar Apoio**" e confirmando.

| Órgãos               |                 | ^ |
|----------------------|-----------------|---|
| AF Parque das Nações |                 |   |
|                      | 📾 Retirar Apoio |   |
| Informação do Orgão  | ^               |   |

Poderá, de seguida, apoiar outra candidatura, através do portal ou assinando em papel.